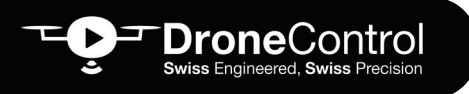

# FLIGHT REFERENCE CARDS

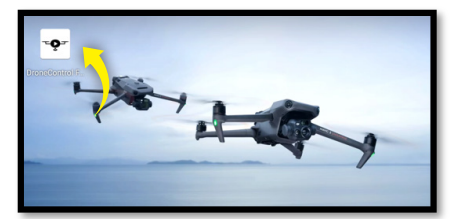

1. After powering on RC and UAV, tap the **DC App** 

#### 2. Tap **GO FLY**

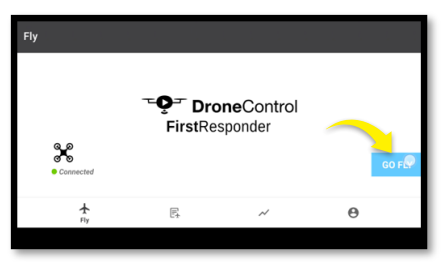

3. Check the preflight checklist and adjust if required then tap the cross in the top right

| Pre                                             | flight Check               | ×             |
|-------------------------------------------------|----------------------------|---------------|
| Normal HMS > ∑ N mode I 100% (19°C)   Q Set III | ) 프 프 프 cos 프<br>급 60381MB | o% DJI_RC_PRO |
| Max Altitude (120m) Lower Threshold (20 ~ 120m) | •                          | ••••          |
| RTH Altitude                                    |                            |               |
| Home Point 😤 🗘 🛱 A                              | Signal Lost Action         | en To Home 🔹  |
| Max Flight Distance 5000                        | Control Stick Mode         | Mode 2 👻      |
| Customize Battery Warning                       | • •                        |               |
| Obstacle Avoidance BRAKE AVOID                  | OFF                        |               |
| Horizontal Sensing                              | •                          |               |
| Upward Sensing                                  | •                          |               |
| Downward Sensing                                | •                          |               |

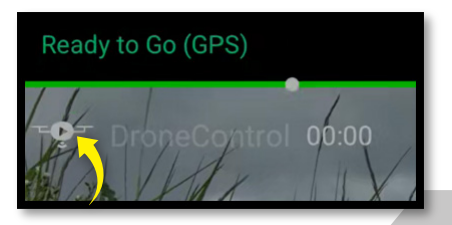

4. Tap the DC Logo **top left** The start streaming banner will appear

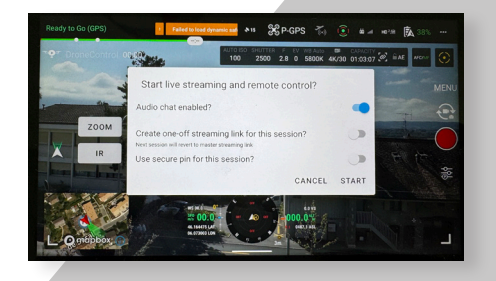

# 5. Choose how you are **sharing** the link

|                                 | Share                      |      |       |  |
|---------------------------------|----------------------------|------|-------|--|
| https://fr.dronecontrol.co/UBUb |                            |      |       |  |
| 1                               | COPY                       |      |       |  |
|                                 | Direct share not available |      |       |  |
| 8 Divetooth Firefox             | Streaming info<br>Viewers  |      |       |  |
| -                               | SHOW QR CODE FOR           | LINK |       |  |
| 5 828                           | Audio:                     |      | •     |  |
| 調査                              | Control sensitivity:       |      |       |  |
|                                 | ок                         | STOP | SHARE |  |

 DroneControl Swiss Engineered, Swiss Precision

# **FLIGHT REFERENCE CARDS**

6. Tap on the DC logo to enter the **Streaming menu**. The pilot can choose what control to give to the viewer

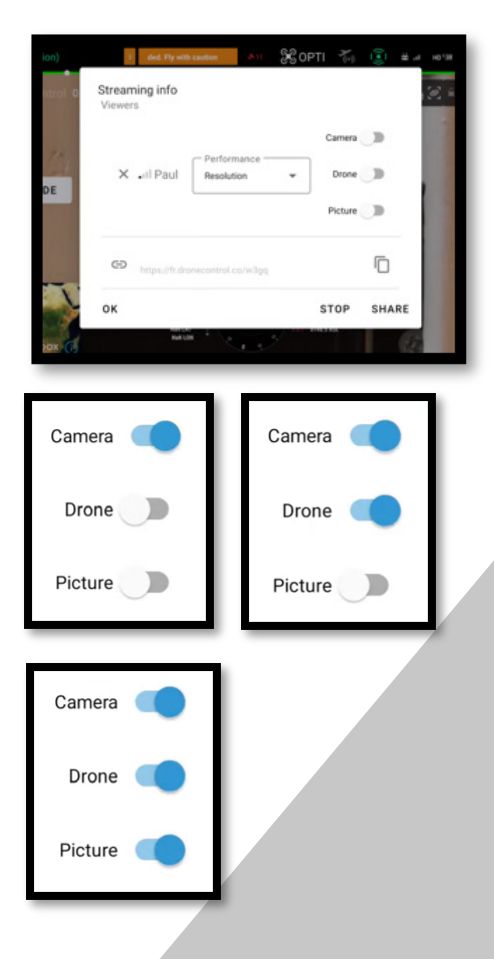

#### 7. Change between fitted payload tabs

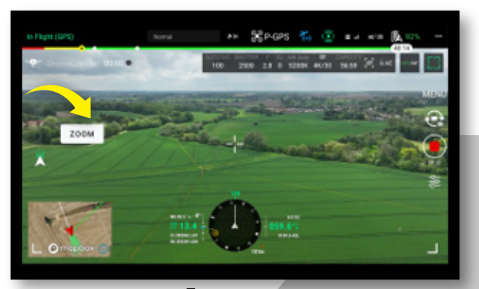

CJI RC PRO

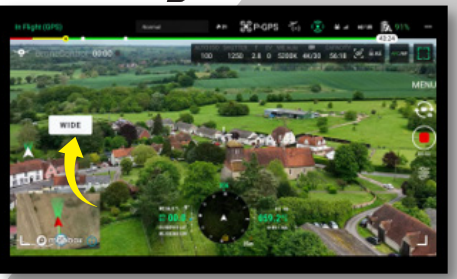

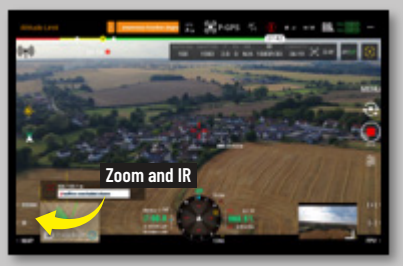

C PLUS

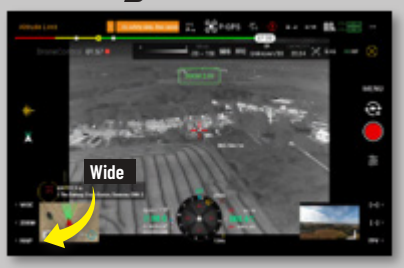

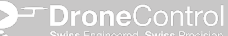

ronecontrol.co

aul.lindup@dronecontrol.co

# **FLIGHT REFERENCE CARDS**

8. To power up the **laser rangefinder**, just tap the laser icon in the DC FR app or in the RVS.

DroneControl Swiss Engineered, Swiss Precision

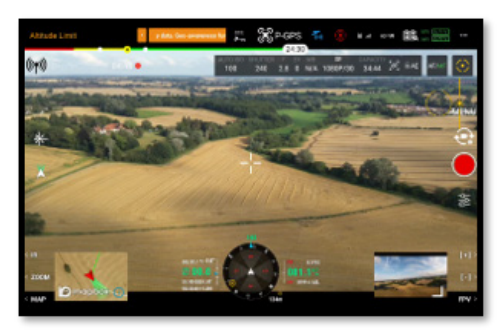

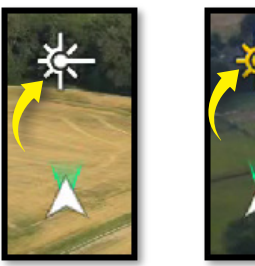

You can then cycle through What3words, Lat Lon and Street Address in either system here

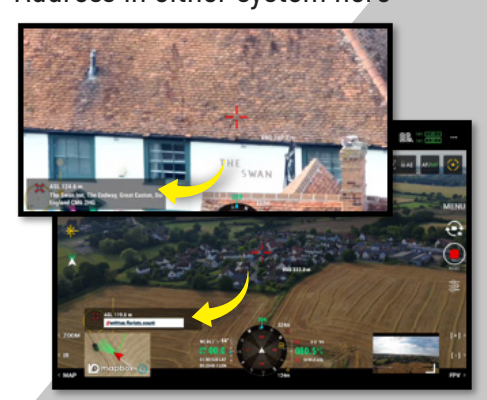

9. For the **drone's position**, just tap the Lat/Lon on the bottom left of the compass

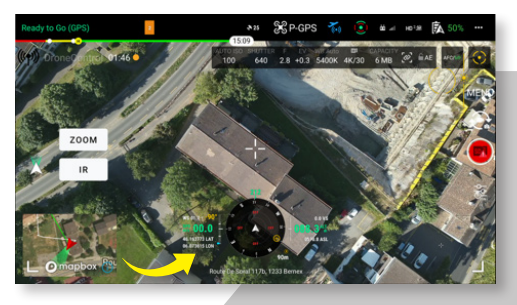

You can then cycle through What3words, and Street Address in either system by pressing here

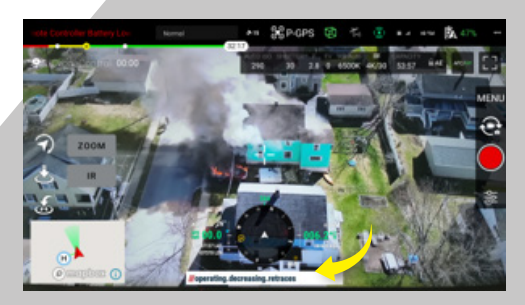

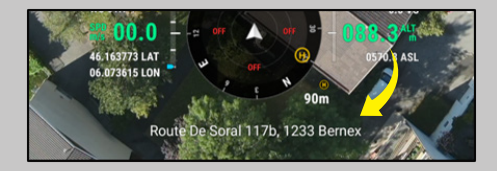

### **FLIGHT REFERENCE CARDS**

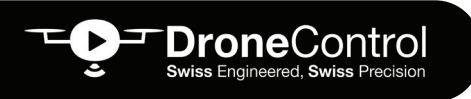

# TROUBLE SHOOTING

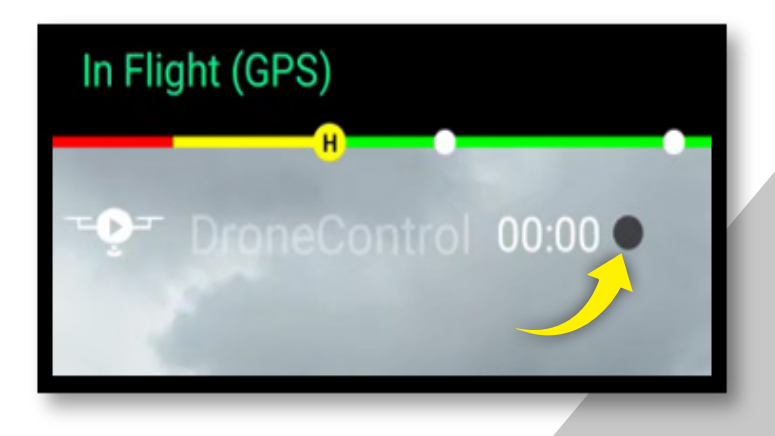

- No video stream, counter staying at 00:00, what colour is the dot next to it? This is a traffic light signalling the quality of connectivity.
- Go to fast.com via firefox (on RC) to check true data connectivity (minimum +1.0Mbps download)
- Disconnect and Reconnect RC to data connection via Wifi
- Restart DCFR App

- Not able to receive stream in the Remote Viewer Screen (RVS) – Check signal of receiving hardware and make sure connected to source of internet with good signal.
  - If problems still persists, please reach out to the following email with details about the problem: paul.lindup@dronecontrol.co